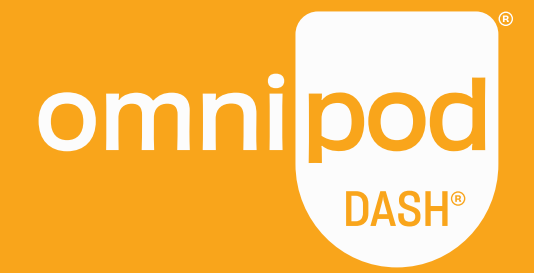

# BYT ENKELT ÖVER TILL OMNIPOD DASH™

## Guide för att hitta dina inställningar

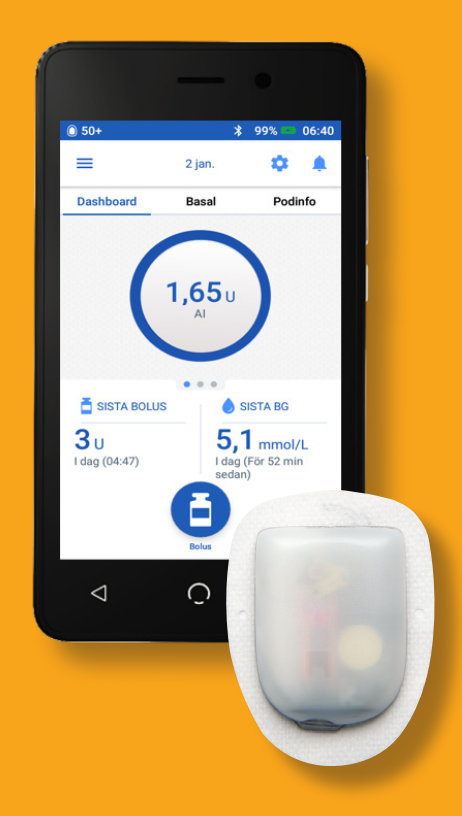

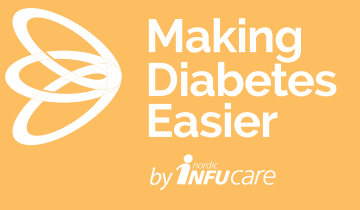

www.diabetesinfucare.com facebook.com/MakingDiabetesEasierSverige

### FÖR ÖVER DINA TIDIGARE PUMPINSTÄLLNINGAR TILL OMNIPOD DASH

#### Förbered steg 1 och steg 2 innan du ska starta upp med Omnipod DASH

1. Hitta dina inställningar direkt i din gamla PDM eller via Diasend.

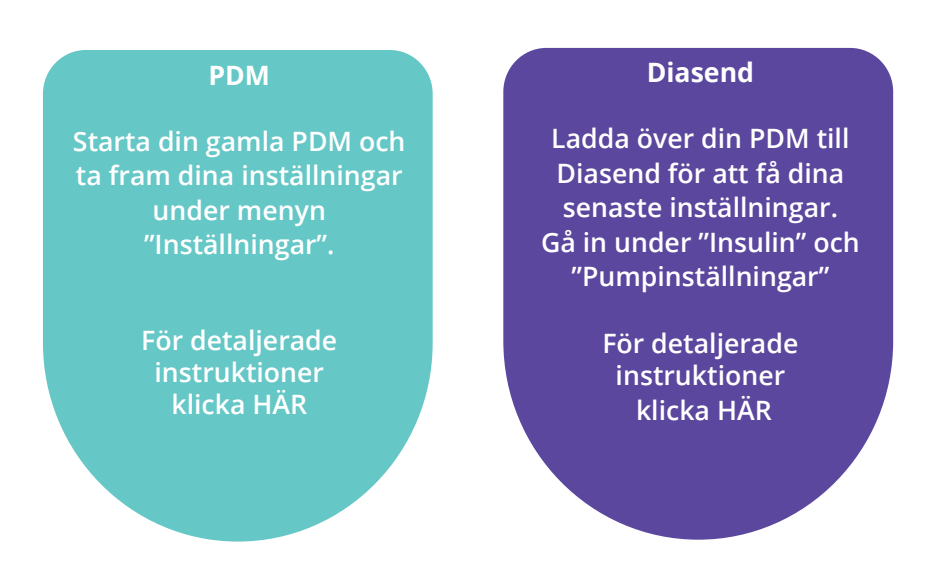

2. Skriv ned dina PDM-inställningar i bladet för Omnipod DASH.

Bladet "PDM-inställningar" finns för nedladdning på www.diabetesinfucare.com.

#### Uppstart av Omnipod DASH görs alltid enligt överenskommelse med din klinik.

För att starta upp din Omnipod DASH PDM, sätt i batteriet och tryck på startknappen.

Läs och följ instruktionerna på skärmen och ange inställningarna från bladet du fyllt i.

När din PDM startar om av sig själv är du klar med programmeringen.

Kontrollera noggrant att du för över rätt inställningar. Vid frågor eller osäkerhet kring dina inställningar - kontakta alltid din diabetessköterska.

|     | Max basaldos*                                                               |                                                                                        | U/h                                                                               |                                              |  |  |
|-----|-----------------------------------------------------------------------------|----------------------------------------------------------------------------------------|-----------------------------------------------------------------------------------|----------------------------------------------|--|--|
| 2.  | Basal 1*                                                                    | Tidssegment<br>00:00<br><br><br><br><br><br><br>                                       | U/h<br>U/h<br>U/h<br>U/h<br>U/h<br>U/h                                            | Basaldos/dygn:<br>U                          |  |  |
| 3.  | Aktivera temp basaldos (%)                                                  |                                                                                        | På Av                                                                             |                                              |  |  |
| 4.  | BG-målområde                                                                | Övre gräns mmol/L<br>Nedre gräns mmol/L                                                |                                                                                   |                                              |  |  |
| 5.  | Använda bolusberäknare                                                      |                                                                                        | På Av                                                                             |                                              |  |  |
| 6.  | BG-mål*                                                                     | Tidssegment<br>00:00<br><br>                                                           | Måi<br>mmol/L<br>mmol/L<br>mmol/L                                                 | Korrigera över<br>mmol/L<br>mmol/L<br>mmol/L |  |  |
| 7.  | Minsta BG för bolusberäkning                                                |                                                                                        | mmol/L                                                                            | mmol/L                                       |  |  |
| 8.  | Insulin-till-kolhydratkvot (I/K-kvot)*                                      | Tidssegment<br>00:00<br><br><br><br><br>                                               | Antal g kolhydrater s<br>8<br>8<br>8<br>8<br>8<br>8<br>8<br>8<br>8<br>8           | om 1 enhet insulin täcker                    |  |  |
| 9.  | Korrigeringsfaktor*                                                         | Tidssegment<br>00:00<br><br><br><br><br>                                               | 1 enhet insulin sänke<br>mmol/L<br>mmol/L<br>mmol/L<br>mmol/L<br>mmol/L<br>mmol/L | er BG med                                    |  |  |
| 10. | Omvänd korrigering*                                                         |                                                                                        | På Av                                                                             |                                              |  |  |
| 1.  | Insulinduration* (tid för aktivt insulin                                    | )                                                                                      | timmar                                                                            |                                              |  |  |
| 2.  | Maximal bolus*                                                              | Maximal bolus*                                                                         |                                                                                   | 1                                            |  |  |
| 3.  | Förlängd bolus (%)                                                          |                                                                                        | På Av                                                                             |                                              |  |  |
|     | OBS! Efter att ovanstående inställni<br>Nedanstående funktioner är förinstä | ngar är gjorda, kommer din PD<br>illda. Dessa kan enkelt ändras u<br>förinställt:10 U) | M att startas om och spa<br>inder Inställningar/Påmi                              | ıra dina instăllningar<br>nnelser            |  |  |
|     | <ul> <li>Utgångslarm (förinställt: 4 timm)</li> </ul>                       | ar)                                                                                    |                                                                                   |                                              |  |  |

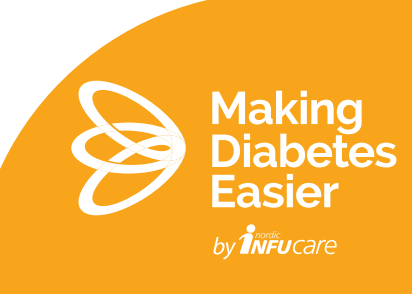

Ladda över din PDM till Diasend för att få dina senaste inställningar. I Diasend, välj "Insulin" och därefter "Pumpinställningar". Där hittar du de inställningar du behöver.

| Sammans      | tällning        | Glukos         | CGM          | Insulin | Jämförelse       |          |          |                   | Patientuppgifter |
|--------------|-----------------|----------------|--------------|---------|------------------|----------|----------|-------------------|------------------|
| VECKA        | TREND           | DAG FÖR DAG    | BOLU         | ISDOSER | BOLUSUPPFYLLELSE | PENNLARM | PUMPLARM | PUMPINSTÄLLNINGAR |                  |
| Period: 2015 | -06-30 - 2015-0 | 7-13, 14 dagar | Välj tidsint | ervall  | *                |          |          |                   |                  |

#### Följ beskrivningen nedan för att hitta rätt. Skriv ner dina PDM-inställningar till bladet för Omnipod DASH.

|     | INSTÄLLNING PÅ BLADET                 | HITTAS I DIASEND:                                                                                                    |
|-----|---------------------------------------|----------------------------------------------------------------------------------------------------|
| 1.  | Max Basaldos                          | l rutan Basal.                                                                                                    |
| 2.  | Basal 1                               | Under Basalprogram. Skriv ned ditt vanligaste basal-<br>program. Om du har fler program, skriv ned övriga<br>på baksidan av bladet och lägg till dem när du startat<br>upp din Omnipod DASH. Namn på det aktiva basal-<br>programmet syns i rutan Basal. |
| 3.  | Aktivera temp basaldos (%)            | I rutan Basal. Temp basal modus. Vid aktivering av<br>funktionen ställs den automatiskt i %                                                                                                    |
| 4.  | BG-målområde                          | I rutan Allmänna. Nedre samt Övre gräns för BG-mål                                                                                                    |
| 5.  | Använda bolusberäknare                | l rutan Bolus. Bolusförslag På/Av                                                                                                    |
| 6.  | BG-mål                                | BG målområde. Skriv av Mål samt Tröskelvärde                                                                                                    |
| 7.  | Minsta BG för bolusberäkning          | l rutan Allmänna. Minsta BG för beräkning.                                                                                                    |
| 8.  | Insulin-till kolhydratkvot (I/K-kvot) | I:C förhållande.                                                                                                    |
| 9.  | Korrigeringsfaktor                    | ISF-program.                                                                                                    |
| 10. | Omvänd korrigering                    | l rutan Allmänna. På/Av                                                                                                    |
| 11. | Insulinduration                       | l rutan Allmänna.                                                                                                    |
| 12. | Maximal bolus                         | l rutan Bolus.                                                                                                    |
| 13. | Förlängd bolus                        | l rutan Bolus. På/Av                                                                                                    |

Finns för nedladdning på www.diabetesinfucare.com

Varning för låg reservoarnivå är förinställd på 10 E vid start av Omnipod DASH. Tidsvarningen för podens utgång är förinställd på 4 timmar. Om du vill ändra dessa förinställingar, gå in under Inställningar/Påminnelser när du programmerat klart din PDM.

Kontrollera noggrant att du för över rätt inställningar.

Vid frågor eller osäkerhet kring dina inställningar - kontakta alltid din diabetessköterska.

Uppstart och programmering av Omnipod DASH görs alltid enligt överenskommelse med din klinik.

När du ska programmera din PDM, läs och följ instruktionerna på skärmen steg för steg.

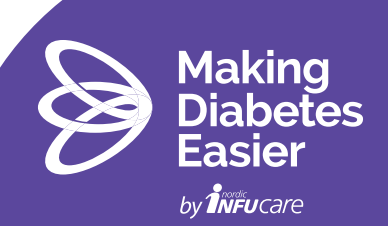

HITTA INSTÄLLNINGARNA I DIN PDM

Hitta dina inställningar genom att gå in i inställningsmenyerna för varje punkt nedan.

#### Skriv ned dina PDM-inställningar i bladet för Omnipod DASH.

|     | INSTÄLLNING PÅ BLADET                 | HITTAS I PDM:EN UNDER:                                                            |
|-----|---------------------------------------|-----------------------------------------------------------------------------------|
| 1.  | Max Basaldos                          | Inställningar/Systeminst./BolusBasalBeräkning/                                    |
| 2.  | Basal 1                               | Inställningar/Basalprogram                                                        |
| 3.  | Aktivera temp basaldos (%)            | Inställningar/Systeminst./BolusBasalBeräkning                                     |
| 4.  | BG-målområde                          | Inställningar/Systeminst./BG-mätare                                               |
| 5.  | Använda bolusberäknare                | Inställningar/Systeminst./BolusBasalBeräkning                                     |
| 6.  | BG-mål                                | Inställningar/Systeminst./BolusBasalBeräkning/<br>KvoterFaktorerMål               |
| 7.  | Minsta BG för bolusberäkning          | Inställningar/Systeminst./BolusBasalBeräkning/<br>KvoterFaktorerMål               |
| 8.  | Insulin-till kolhydratkvot (I/K-kvot) | Inställningar/Systeminst./BolusBasalBeräkning/<br>KvoterFaktorerMål               |
| 9.  | Korrigeringsfaktor                    | Inställningar/Systeminst./BolusBasalBeräkning/<br>KvoterFaktorerMål               |
| 10. | Omvänd korrigering                    | Inställningar/Systeminst./BolusBasalBeräkning/<br>KvoterFaktorerMål               |
| 11. | Insulinduration                       | Inställningar/Systeminst./BolusBasalBeräkning/<br>KvoterFaktorerMål/Insulinåtgärd |
| 12. | Maximal bolus                         | Inställningar/Systeminst./BolusBasalBeräkning                                     |
| 13. | Förlängd bolus                        | Inställningar/Systeminst./BolusBasalBeräkning                                     |

Finns för nedladdning på www.diabetesinfucare.com

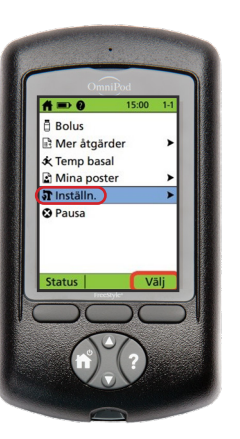

Varning för låg reservoarnivå är förinställd på 10 E vid start av Omnipod DASH. Tidsvarningen för podens utgång är förinställd på 4 timmar. Om du vill kan du ändra dessa under Inställningar/Påminnelser när du gjort din programmering och din Omnipod DASH PDM har startat om.

Kontrollera noggrant att du för över rätt inställningar.

Vid frågor eller osäkerhet kring dina inställningar - kontakta alltid din diabetessköterska.

Uppstart och programmering av Omnipod DASH görs alltid enligt överenskommelse med din klinik.

När du ska starta upp och programmera din PDM, läs och följ instruktionerna på skärmen steg för steg.

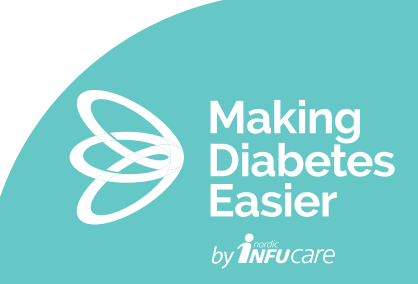